# <u>Změny v AdmWin ve verzi 3.22 od 3.21</u>

Neprovádí se žádný update. Zálohy jsou kompatibilní s verzí 3.14 až 3.21.

Pokud se přechází z verze nižší 3.14, je nutné před instalací nové verze provést zálohování - provede se update do verze 3.14 !!!

### 1. Obecně všechna podání na FU

Jsou přesměrována na portál moje daně. Podání přes původní daňový portál nebude po 28.2.2022 možné. Dle Finanční správy je zrušení přístupu do starší verze daňového portálu na adrese: <u>https://adisspr.mfcr.cz</u> nezbytné pro zvýšení přehlednosti poskytovaných služeb a jejich sjednocení. Uživatelé naleznou všechny jeho funkce v modernizované podobně na <u>portálu MOJE daně</u> na adrese <u>www.mojedane.cz</u>. Z důvodu změn webových adres, kde je možné činit podání na FU byl do okna "Údaje pro podání na FÚ" volaného stejnojmenným tlačítkem ze základních údajů firmy nebo téměř od všech podání na FU doplněna možnost uživatelského nastavení webové adresy, kde bude provedeno další zpracování xml výstupů AdmWin pro FU údajem:

"Adresa portálu daňové správy (mojedane) pro načtení xml výstupu" – url adresa portálu, kde bude možné načíst výstupní xml soubor z AdmWin, zkontrolovat a popřípadě podat jednotlivá podání na FU. Standardně se nabízí adresa pro načtení na portál mojedane. Pokud si přejete ještě využívat služeb původního daňového portálu, nastavte zde:

https://adisepo.mfcr.cz/adistc/adis/idpr\_epo/epo2/spol/soubor\_vyber.faces

## 2. Zásoby

Přepracováno okno pro záznam příjmu/výdeje zásob:

- středová příčka mezi seznamem skladových karet a seznamem pro příjem/výdej zadaných položek se začne sama automaticky posouvat při roztahování okna po zobrazení seznamu pro příjem/výdej zadaných položek v celé šíři
- vlastní uživatelské nastavení seznamu skladových karet lze uložit standardní funkcí pod volbou v menu "Okna" nebo z lokální nabídky vyvolané stiskem pravého tlačítka myši kdekoliv v oblasti seznamu skladových karet. Upozornění. Tímto se neuloží uspořádání seznamu pro příjem/výdej zadaných položek.Pokud ten se přejete uložit, pak jen volbou z lokální nabídky po stisku pravého tlačítka myši kdekoliv v oblasti tohoto seznamu.

Doporučení. Pro zobrazení celého řádku v seznamu zásob celý řádek po rozšíření některého z jeho sloupců (např. s názvem skladové položky) táhněte za pravý okraj okna. Není-li již kam, zúžete sloupce v seznamu pro příjem/výdej zadaných položek a pak opět potáhněte za pravý okraj okna – seznam skladový položek se automaticky rozšíří do prostoru získaného zúžením sloupců ve druhém seznamu.

#### 3. Majetek

Inventární karta dlouhodobého majetku hmotného rozšířena o údaj:

"**Nemovitost**" – zaškrtávací pole, jehož zaškrtnutí označuje, že jde nemovitost. Na tento údaj doplněna i možnost výběru ze seznamu položek dlouhodobého majetku. V systému následně umožní uvedené hodnoty odpisů do přiznání k dani z příjmu FO.

## Jen v DE

#### Výpočet daně a pojištění

Okno pro výpočet daně lehce upraveno o zobrazení nezaokrouhlené daně,

Dopracován nový xml výstup pro elektronické podání přiznání k dani z příjmu fyzických osob za rok 2021, které Finační správa umožnila od 16.2.2022. Současně v systému zůstává i výstup za roky starší.